# 教職員用

# 岡山大学 ANPIC 初期設定方法

### 扣当部署

岡山大学安全衛生部安全管理課 TEL:086-251-8985, 7127 mail: i-kikaku@adm.okayama-u.ac.jp

- NPICをご利用頂くには初期設定が必要です。以下の手順に従い、パスワードの登録をお願いいたします。 ニールアドレスがない方は、岡山大学(所属部署担当)から初期パスワードについて通知があります。 J山大学病院教職員の方は、岡山大学安全衛生部から初期パスワードを文章で通知いたします。

初期登録サイトにアクセスします。

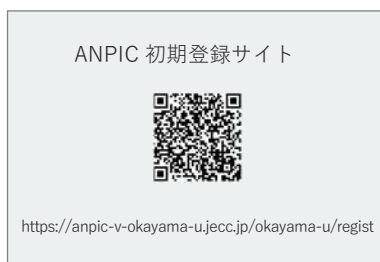

※一部の携帯電話やスマートフォンにて、 SSL暗号化通信に対応していない端末は、 上記の初期登録サイトにアクセスすること ができません。 SSLに対応しているパソコンやスマート フォンよりアクセスしてください。

ログインID(個人番号)を入力して[次へ」を タップします。

※個人番号は保険証組合員番号です。 (下2桁「00」、「01」除く8桁の番号)

|                                                                                                    | t                                |
|----------------------------------------------------------------------------------------------------|----------------------------------|
| ANPIC初開会線サイトです。<br>ログインを行うとメールが送信されますので<br>ください。<br>When logging in, email will be sent so ple<br>registration. | 初期容認を実施して<br>ase perform initial |
| ログインID(Login TO)                                                                                                |                                  |
| 22×(Next)                                                                                                    |                                  |

大学付与個人メールアドレス宛に「初期登録 メール」が届きます。届いたメールのURLを タップします。(大学付与アドレスはANPIC に登録されています。)

件名 : 【岡山大学】ANPIC初期登録について (Regarding ANPIC initial registration)

岡山大学 安否太郎様

以下のURLにアクセスし、パスワード、メール アドレスの登録・確認を実施してください。 (Please access the URL below to register your password and email address.)

ユーザ登録は、こちらからし (For user registration, click here) https:// anpic-v-okayama-u.jecc.jp / \* \* \* \* \* (有効期限:2時間) (Link expires in 2 hours)

※初期登録メールの有効期限は2時間です。 有効期限を過ぎた場合には ステップ1からやり直してください。

表示された個人情報登録画面の内容に沿っ てパスワードを入力します。プライバシー ポリシーを確認後、[登録する]をタップし ます。

## ANPIC パスワード及び、メールアドレスを登録してください。 文印稿紙 Registration Information 1 D: abc123 名明: 安臣太郎 RAD-F - MORL-SERVICE パスワート(確認用) Passavent /to メールアドレス1 Email add X-1571 メールアドレス3 Email address 3 メールアドレス生入力 メールアトレス3(確認用) Email address 3 (for confirmation) メールフドレスを入力

ANPICから「本登録メール」が届きます。 届いたメールのURLをタップします。

## 件名:【岡山大学】ANPIC 本登録について (Regarding ANPIC full registration) 岡山大学 安否太郎様 以下のURLにアクセスし、本登録を実施してく ださい。(Please access the URL below to complete the full registration process.) 本登録は、こちらから↓ (For full registration. click here) https:// anpic-v-okayama-u.jecc.jp / \* \* \* \* \*

(有効期限:2時間) (Link expires in 2 hours)

※本登録メールの有効期限は2時間です。有 効期限を過ぎた場合には ステップ1からやり直してください。

登録完了画面が表示されると、初期設定完了 です。ログイン画面に遷移してブックマーク 登録してください。

| Success | ful registration of user information<br>ase confirm that you can login. | u<br>L |
|---------|-------------------------------------------------------------------------|--------|
|         | ログイン画面へ<br>Co to login page                                             |        |
|         | Microsoft (1.165)<br>(†2023 Avannadiyatarta                             |        |
|         |                                                                         |        |

初期設定完了後、ANPICをご使用する際は以 下のANPICサイトにアクセスし、ご自身のロ グインIDと登録したパスワードでログインし てください。

岡山大学 ANPICサイト **新聞** https://anpic-v-okayama-u.jecc.jp/okayama-u

ご登録いただいたパスワードは大切に保管してください。

# アプリ・LINE 設定方法

岡山大学 ANPICサイト

https://anpic-v-okayama-u.jecc.jp/okayama-u

## アプリをインストールする

## ※LINEで通知を受け取る場合もANPICアプリのインストールは必須です

App StoreやGoogle Playにて「anpic」「アンビック」「あんぴっく」のいずれかで検索し、ANPICアプリをインストールしてください。 (検索結果にANPICアプリが表示されない場合、ANPICのHP(https://www.anpic.jp)下部に記載の「無料アプリのダウンロードはこちら!」から インストール画面へ遷移してください。)もしくは、上記のANPICサイトにご自身のアカウントでログインし「アカウント設定」ページ内のアプリダ ウンロードボタンからインストールしてください。

## 2 アプリを起動しログインする

①インストールしたアプリのアイコンをタップして起動する。
②起動後プッシュ通知許諾確認メッセージが表示されたら通知を許可する。
③アプリの権限自動削除設定確認メッセージが表示されたら、

端末の設定ページにて設定を行う。

※設定手順や項目名は端末によって異なります。詳細は下記「通知が届か ない方へ」サイト[アプリ・LINE通知共通の確認項目]をご参照ください。

④ a.上記のANPICサイトURLを直接入力する。または
b. 翻をタップし、カメラで上記ANPICサイトQRコードを読み込む。
※カメラの使用許諾確認メッセージが表示されたら許可をしてください。

⑤ご自身のログインIDと初期設定で登録したパスワードを入力しログインする。

## 3 通知先を設定する

## <u>LINEで通知を受け取る場合</u>(LINEアプリがインストールされていることを前提とします)

①LINE通知設定画面が表示されたら[設定する]をタップする。
②確認メッセージが表示されたら[OK]をタップする。
③認証画面が表示されたら[同意する]または[許可する]をタップする。

【iOS端末の場合、以下手順が必要な場合があります】 (④)「このアプリを開きますか?」と表示されたら[確認]をタップする。

(⑤)「"ANPIC"で開きますか?」と表示されたら[開く]をタップする。

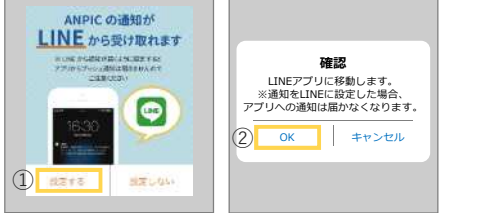

### アプリで通知を受け取る場合

①LINE通知設定画面が表示されたら[設定しない]をタップする。 ②設定方法についてのメッセージが表示されたら[OK]をタップする。 **是とします**) ⑥友だち追加画面が表示されたら[追加]をタップする。 ⑦ LINEのトーク画面を確認し、通知が届いていることを確認する。 ⑧ <u>ANPICアプリを必ず開き、[設定]-[通知画面]で、[LINE]にチェックが</u>

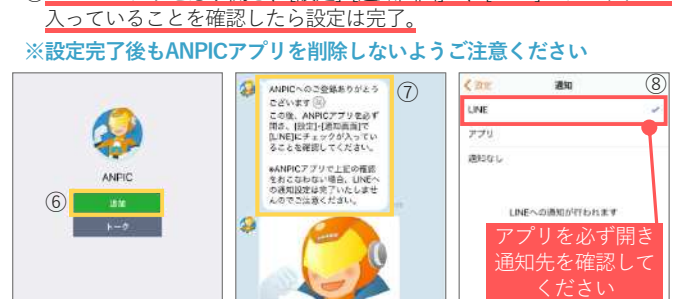

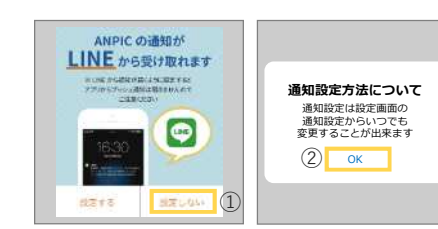

### 通知が届かない方へ

・ANPICからの通知が届かない場合は以下のサイトで該 https://www.anpic.jp/mailinfo/

### 注意事項

通知先がLINEの場合でもアプリの場合でも、**ANPICアプリを削除したりログアウトしたりしない**でください。 設定方法や操作方法、よくあるご質問などは**マニュアル動画**や、**Q&Aサイト**をご用意しております。 上記ANPICサイトにご自身のアカウントでログインし、[関連サイトリンク集]よりご確認ください。

# 安否報告方法

メッセージに記載されているURLをタップする。

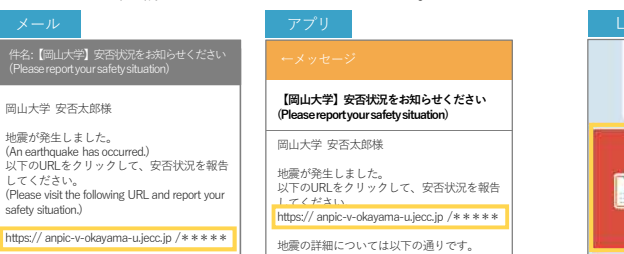

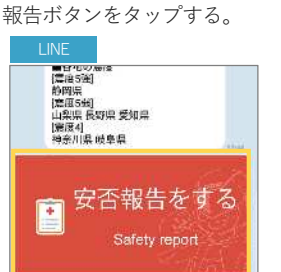

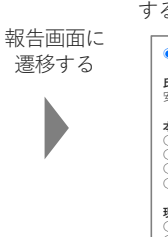

設問に答え、[安否状況を報告 する]をタップすると報告完了

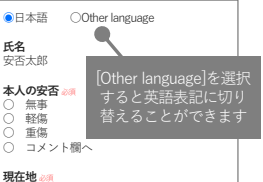

**現在地 ⅔** ○ 自宅 ○ 学内

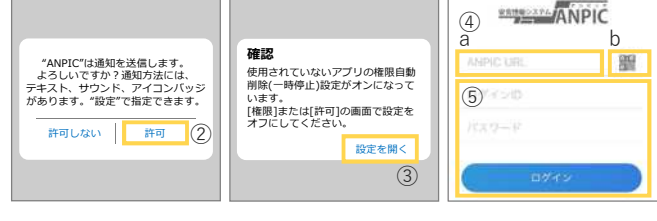

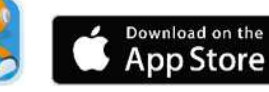

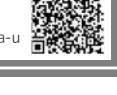

Google play